## How To Submit A Maintenance Request Through Your Tenant Web Access Portal.

(1) Go To <u>https://sprad.twa.rentmanager.com/</u> or you can get there through the tenant links from our main website <u>www.spradleyproperties.com</u> .

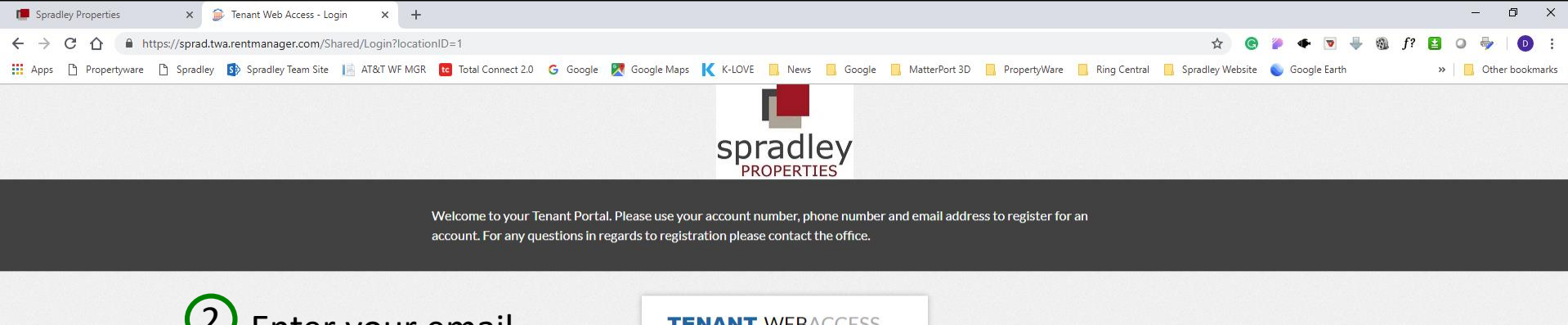

Enter your email address you use and the password you created when you initially set up your tenant portal access.

| johndoe@s        | omewhere.com |
|------------------|--------------|
| Password         |              |
| Password h       | ere          |
| Forgot password? | Remember me  |
|                  | login        |
| Sign up          | 6            |

Page 2. How To Submit A Maintenance Request Through Your Tenant Web Access Portal.

3

Once logged into your portal, Option 1. select "Service Issues" from the main navigation bar, OR Option 2. select "Service Issues" under the menu button on the left side of your dashboard.

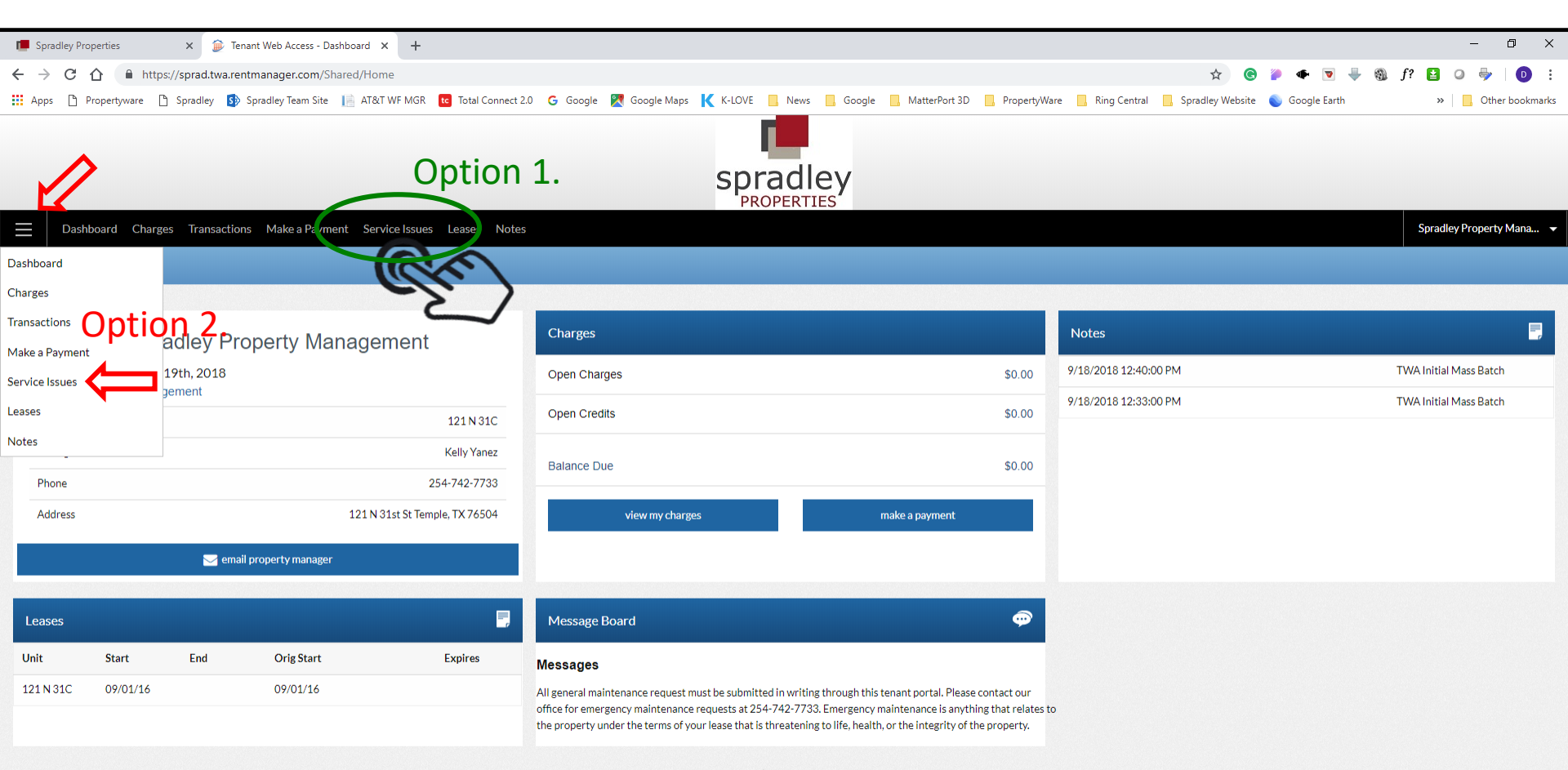

© 2018 @Rent Manager 12

Page 3. How To Submit A Maintenance Request Through Your Tenant Web Access Portal.

4 On your Service Issues page, you can track existing service issues as well as click on the "add service issues" button to create and submit a new maintenance request.

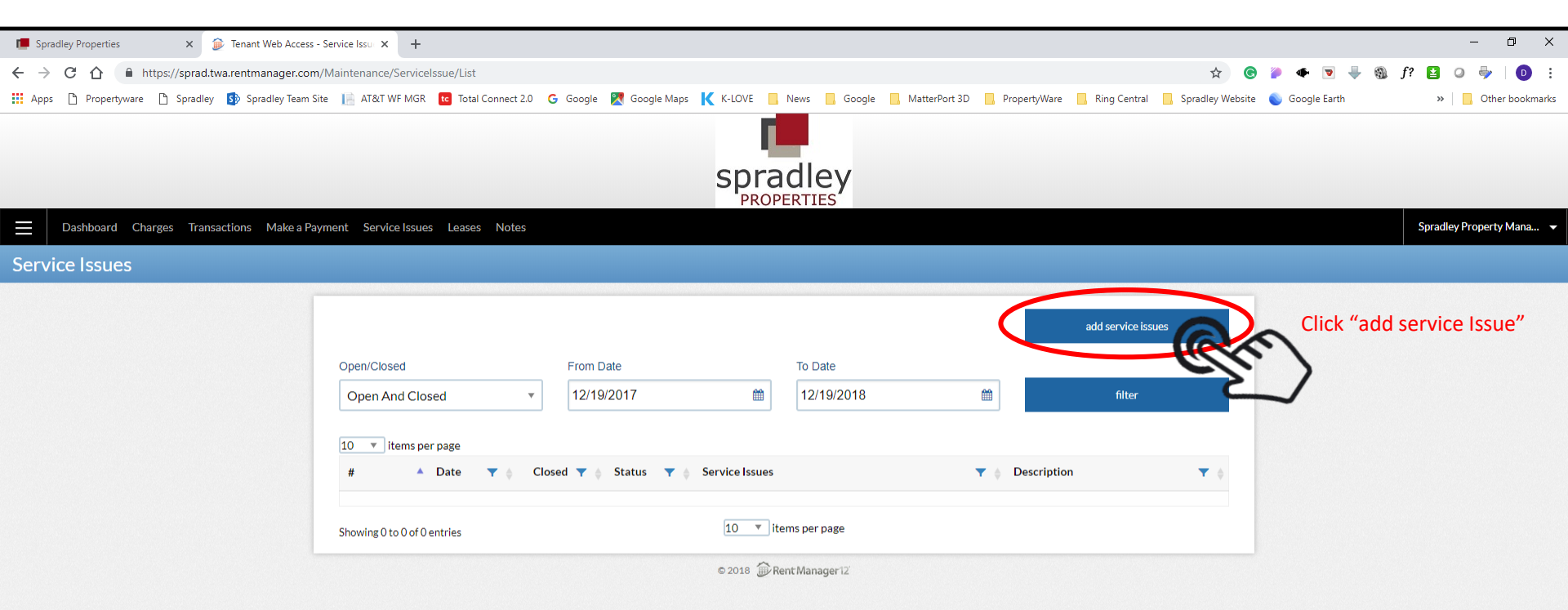

Page 4. How To Submit A Maintenance Request Through Your Tenant Web Access Portal.

5 Once on the Add Service Issues page, begin filling out the online request form. Start by clicking the drop done arrow to select the type of service issue you have.

| Fenant Web Access - Ac × + ∨                                                                                                  |                                                                                                    | - 0 ×                                                                               |  |  |
|----------------------------------------------------------------------------------------------------|----------------------------------------------------------------------------------------------------|-------------------------------------------------------------------------------------|--|--|
| $\leftrightarrow$ $\rightarrow$ $\circlearrowright$ $\Uparrow$ https://sprad.twa.rentmanager.com/Maintenance/ServiceIssue/Add |                                                                                                    |                                                                                     |  |  |
| 🐧 Office 365 🥐 Propertyware 🛧 Spradley 👫 Spradley FB 👬 Autumn Chase Aparti 🚺 DuckDuckGo 🔺 Files                               | - OneDrive 📕 Fox 💪 Google 🕂 Google Maps 💪 google seo tools - Gc 📒 Hiring 🤸 BSW Lc                                                                                                    | igin 🛟 halstafinvestmentsltd 🔹 iCloud - Find My iPhc 🔥 KCEN 🔯 KWTX 🛞 Mailinator 🗸 🗸 |  |  |
|                                                                                                    |                                                                                                    |                                                                                     |  |  |
| spradley                                                                                                    |                                                                                                    |                                                                                     |  |  |
|                                                                                                    | PROPERTIES                                                                                                    |                                                                                     |  |  |
| Dashboard Charges Transactions Make a Payment Service Issues Leases Notes                                                     |                                                                                                    | Spradley Property Mana 🔻                                                            |  |  |
| Add Service Issues                                                                                                    |                                                                                                    |                                                                                     |  |  |
|                                                                                                    | Open Date   J7/2019 3:33:27 PM   Add Service Issues     Heating & Air Conditioning   Description   Description     Allowed to Enter   Pets   New Attachment (s)   Attachment Description   No Attachment   attach     attach | Click drop down arrow to<br>select what type of<br>service issue you have.          |  |  |

Page 5. How To Submit A Maintenance Request Through Your Tenant Web Access Portal.

6 In this example, we are going to select "Plumbing".

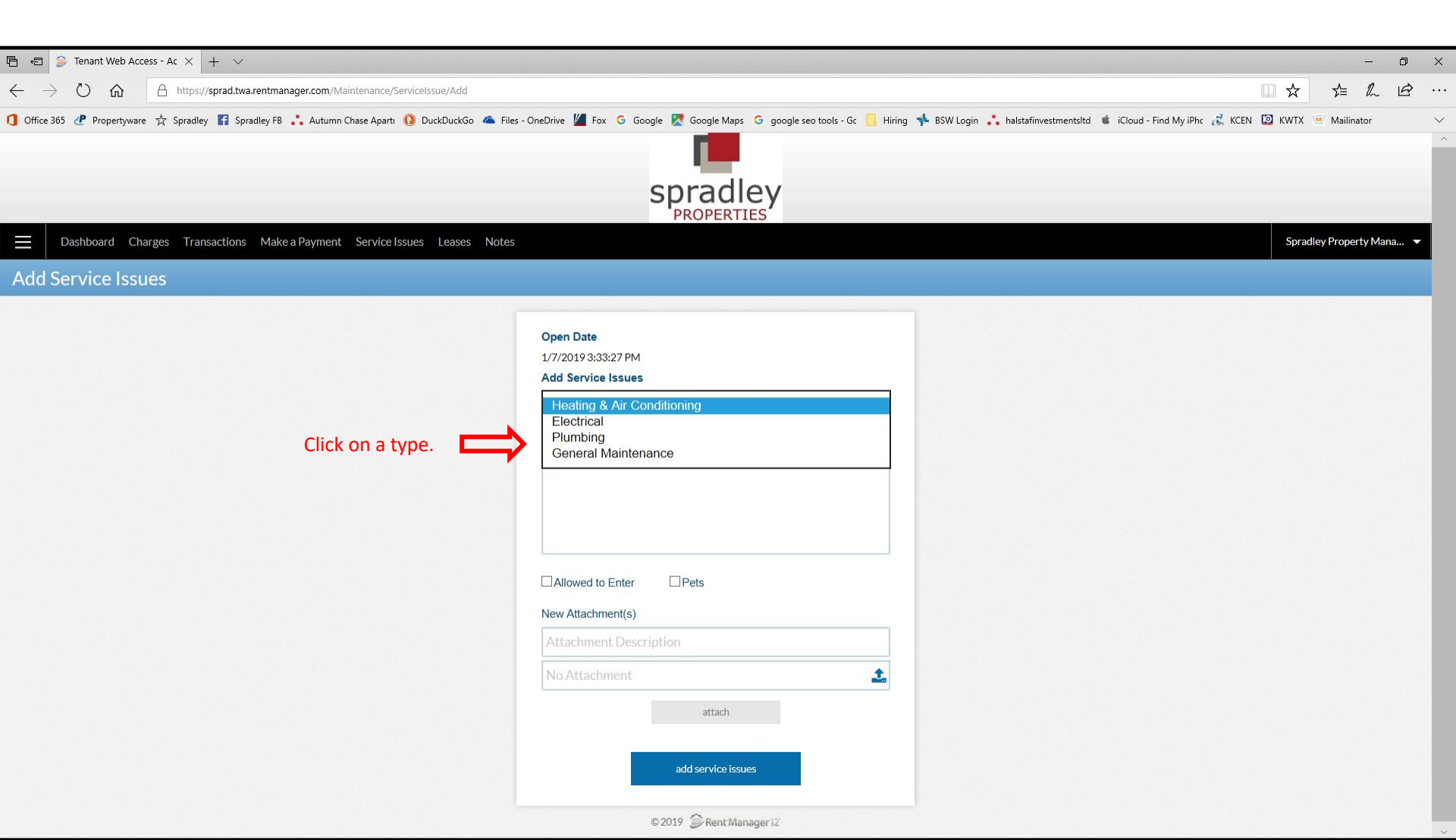

## Page 6. How To Submit A Maintenance Request Through Your Tenant Web Access Portal.

Next, please type a detailed description of what repair is needed, where it is located and what happened. Followed by checking the box that we have permission to access your home for making repairs, and check the box if you have any pets. Important Additional Info: pictures of what is broken or damaged is worth a thousand words. Please attach and upload any photos that will help us understand and remedy your maintenance request.

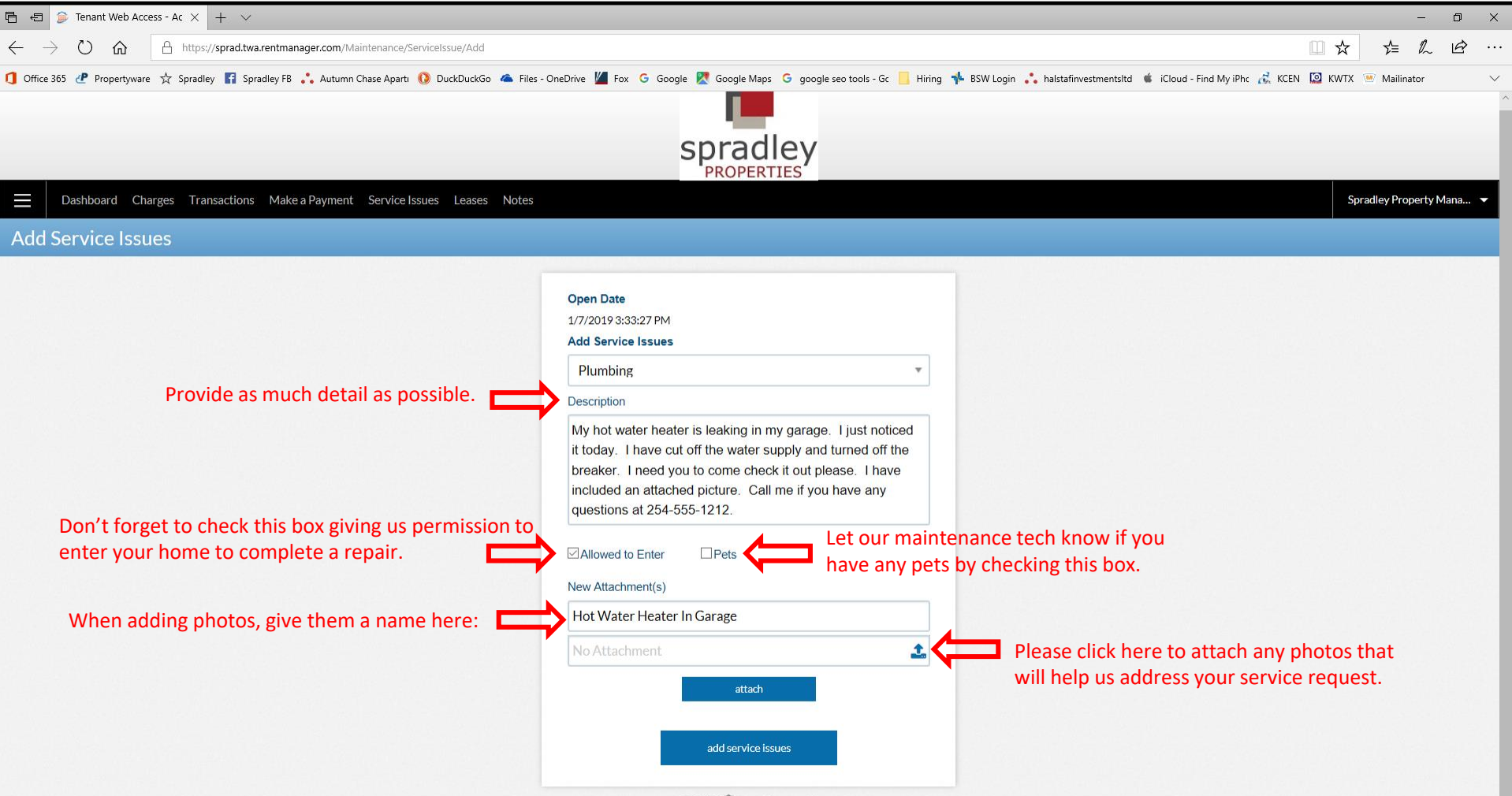

<sup>© 2019</sup> DRent Manager 12

Page 7. How To Submit A Maintenance Request Through Your Tenant Web Access Portal.

8 To attach a photo file, follow the steps below when the file selection window pops up as depicted:

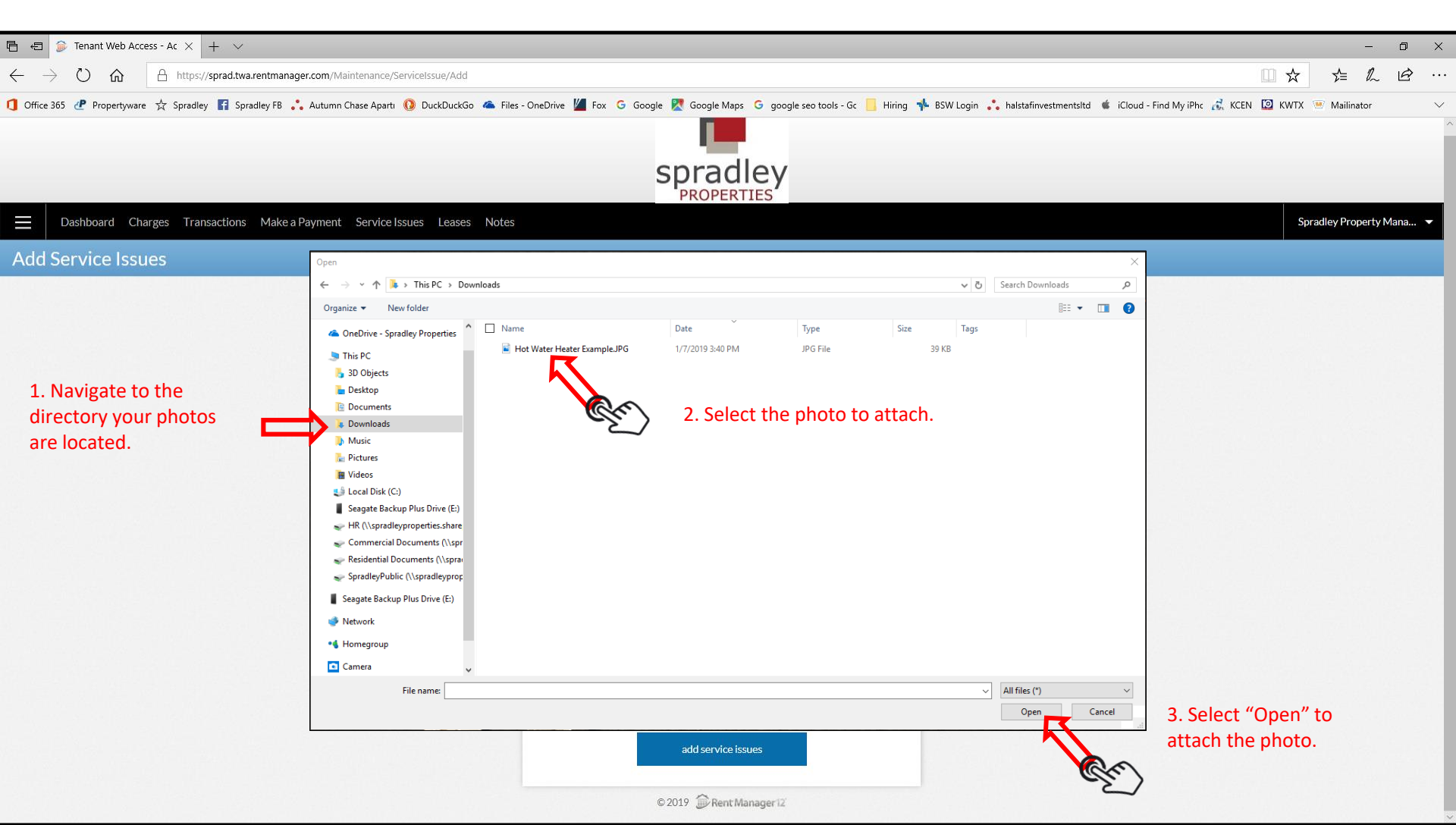

Page 8. How To Submit A Maintenance Request Through Your Tenant Web Access Portal.

(9) Now you should see your selected photo file populated in the field as shown below. To complete the process, you must make sure to click on the "attach" button.

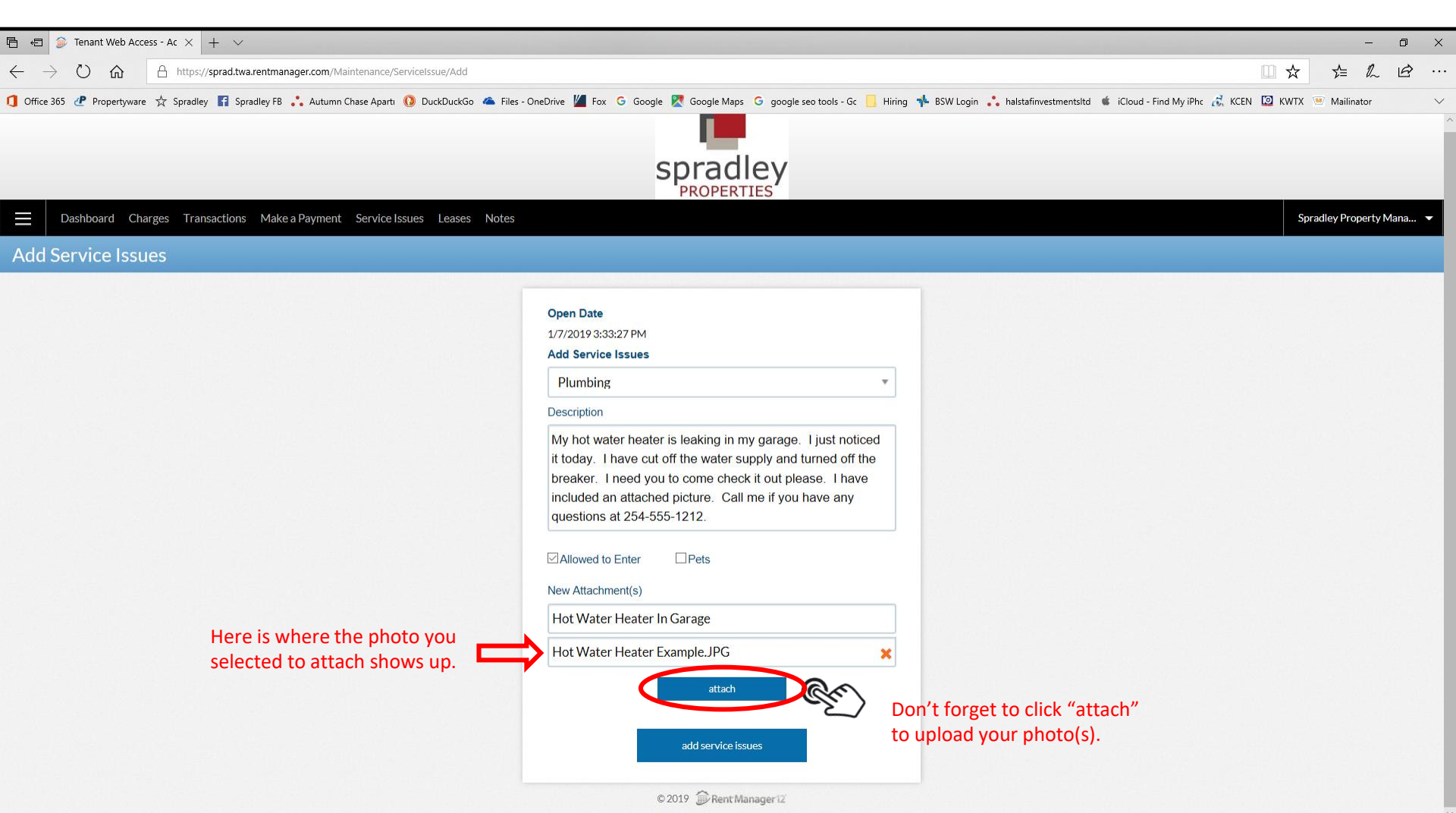

## Page 9. How To Submit A Maintenance Request Through Your Tenant Web Access Portal.

10 The last step is to make sure you have filled in all of the blanks, check boxes, and added any photos. Once everything is entered you are ready to select "add service issues" to submit your request.

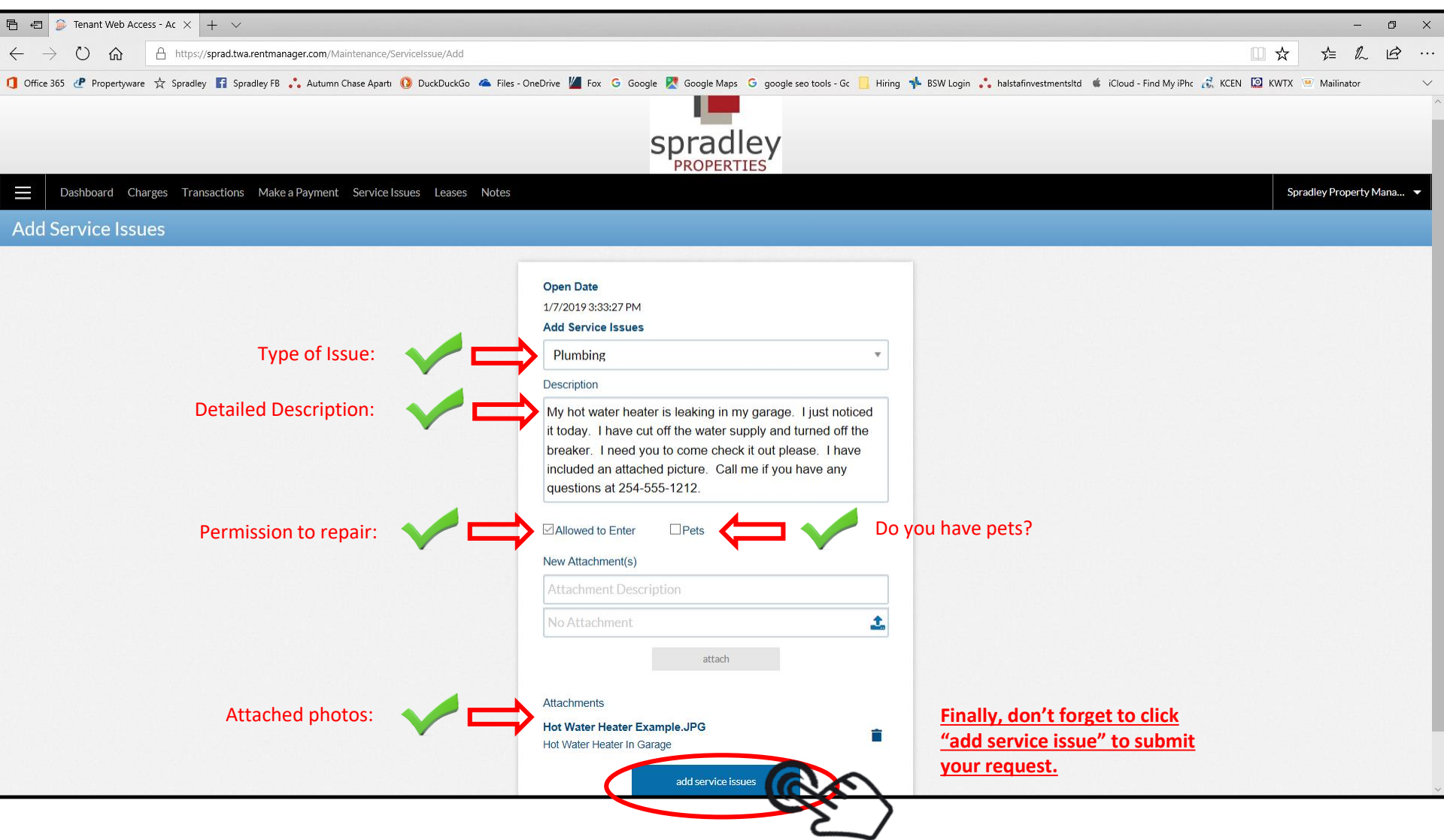

Page 10. How To Submit A Maintenance Request Through Your Tenant Web Access Portal.

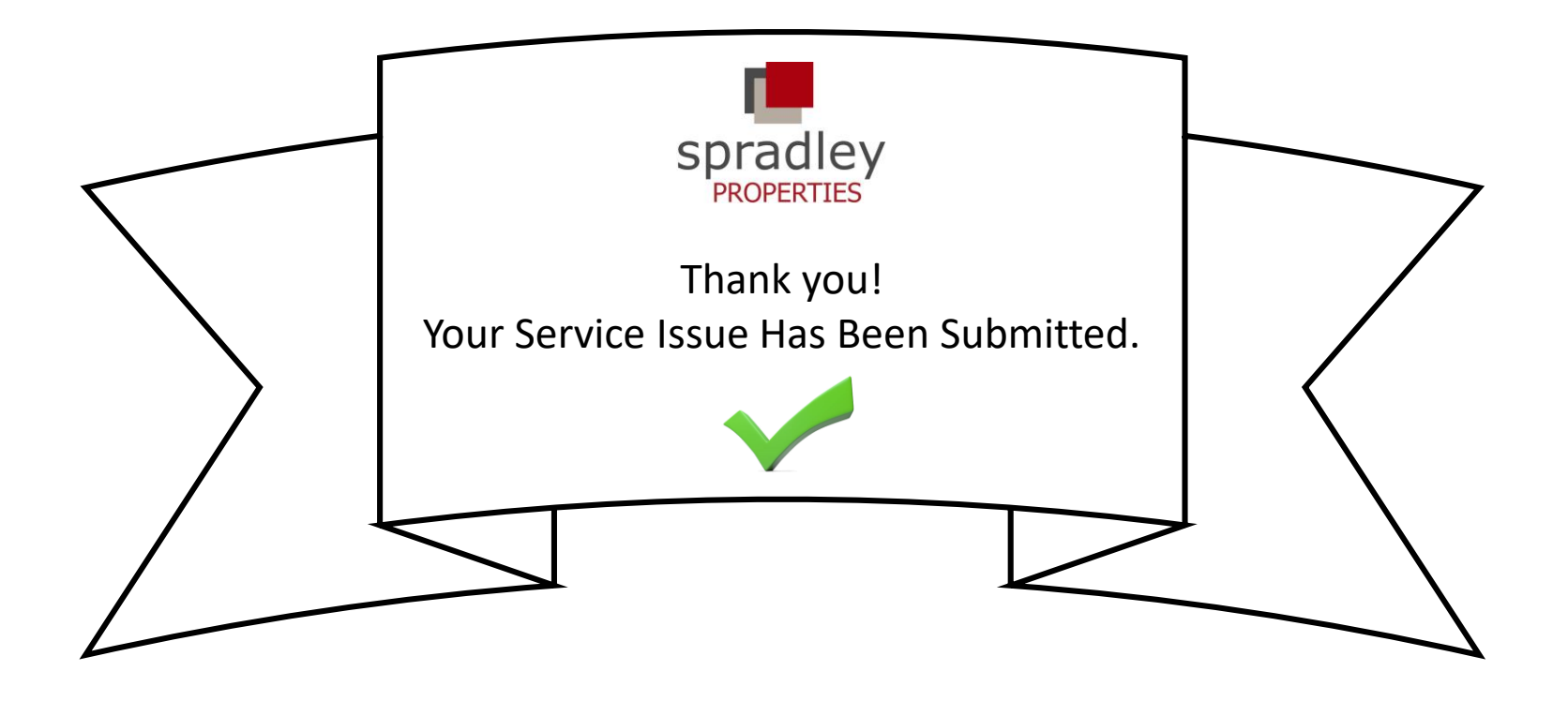

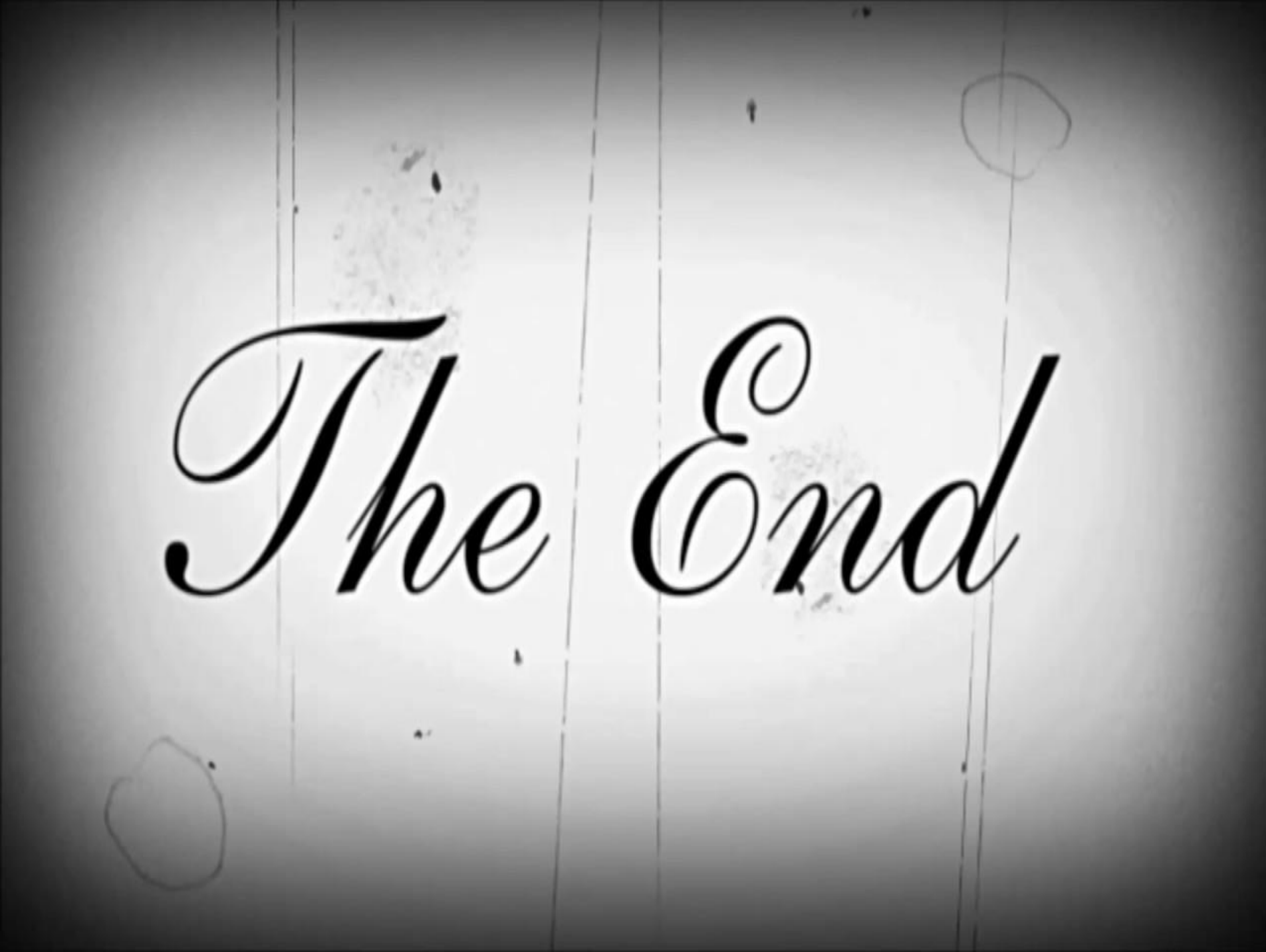